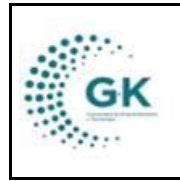

INVENTARIOS

MODULO: Inventarios OPCION: Creación de bodegas

## **OBJETIVO:**

Crear bodegas

## **PROCEDIMIENTO:**

Para crear bodegas el sistema, seguimos los siguientes pasos:

1. Ingrese al módulo de inventarios desde la pantalla principal. De clic en el botón que se muestra a continuación:

| CORPORACIÓN DE PROMOCIÓN ECON                                                                                              | ÓMICA CONQUITO |               |             |                |             |                        | Periócio: 2024<br>Mi Perfil<br>Cerrar Sesion |  |
|----------------------------------------------------------------------------------------------------|----------------|---------------|-------------|----------------|-------------|------------------------|----------------------------------------------|--|
| PVME © sopertriggtunsee soon     Gestidn VIKProcesss     O Documentas/Formularios de Interes     Wer Apenda     Ver Apenda | General        | Planificacion | Presupuesto | Administracion | GKflow      | Reports                |                                              |  |
| L Panel de acceso de<br>usuarios                                                                                           | Contabilided   | Activos Fijos | Inventarios | Talento Humano | Cributacion | Gestion Por Resultados |                                              |  |
|                                                                                                    | Tesoreria      | Servicios     | Hedico      |                |             |                        |                                              |  |

2. Diríjase a la barra lateral y escoja la opción de BODEGAS DISPONIBLES:

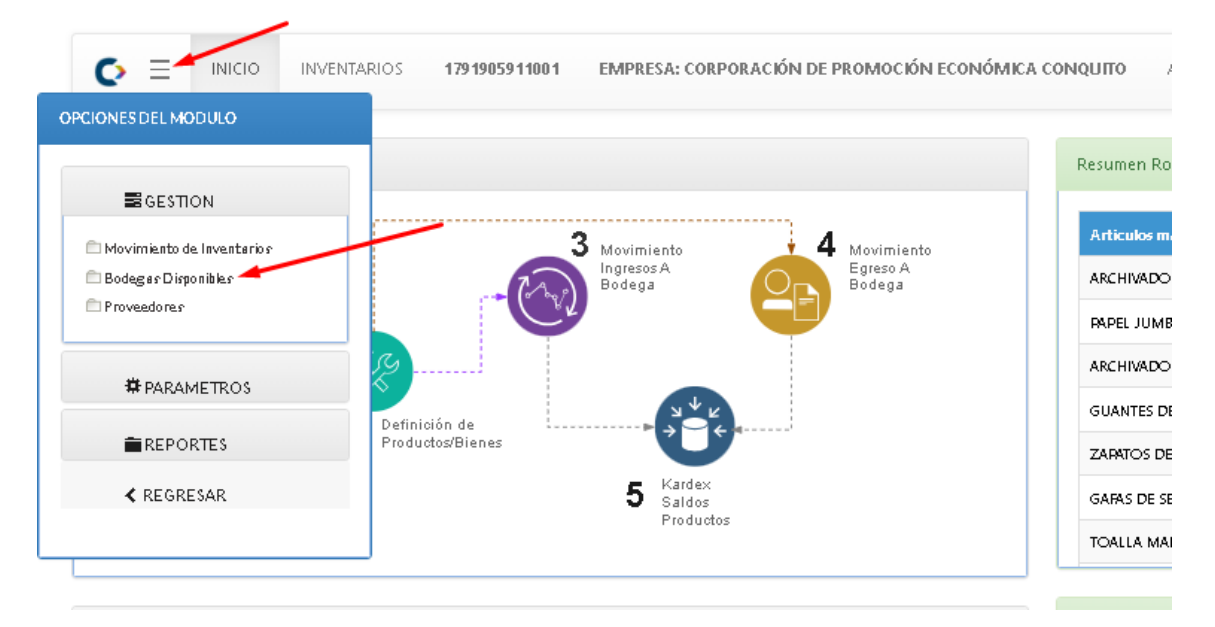

3. Para agregar una nueva bodega, de clic en la segunda pestaña de la parte superior de la pantalla:

|                        | MAN                 | MANUAL DE USUARIO             |               |             |          |              |            |      |            |  |
|------------------------|---------------------|-------------------------------|---------------|-------------|----------|--------------|------------|------|------------|--|
| GK                     |                     |                               |               |             |          |              |            |      | JUNIO 2024 |  |
| ·                      | INVI                | ENTARIOS                      | >             |             |          |              |            | GK-G | ESTIONA    |  |
|                        |                     |                               |               |             |          |              |            |      |            |  |
| EDEFINICION DE BODEGAS | 🖉 Agregar Bodegas 🛱 | Generar Carga Inicial Bodegas |               |             |          |              |            |      |            |  |
| Show 10 🗸 entries      |                     |                               |               |             |          | Seard        | h:         |      |            |  |
| Codigo 🥼 Nom           | bre                 | 🕼 klentificación              | 1 Responsable | 1 Ubicacion | 1 Activo | 1 Nro.Bienes | 1 Acciones | 41   |            |  |

CONQUITO

CONQUITO

CONQUITO

KGestiona © 2020-2022

ng 1 to 4 of 4 entries

BODEGA CONVENIOS

BODEGA DE AUTOGESTIÓN

BODEGA MATERIAL DIDÁCTICO

Design by JASABAS Copyright (C)

© ×

© ×

в×

632

70

в

s

4. Antes de ingresar la información del clic en +NUEVO:

| EDEFINICION DE BODEGAS | 🔗 Agregar Bodegas 🗱 Generar Carga Inicial Bodegas  |                                           | N N         |
|------------------------|----------------------------------------------------|-------------------------------------------|-------------|
| formulario di          | DATOS AGREGAR UN NUEVO REGISTRO PRESIONE (+) NUEVO |                                           | + Nuevo 🖻 🛔 |
| INFORMACION DE BOD     | GA                                                 | ASIGNAR RESPONSABLES                      |             |
| ld                     | ld es optional Activo No                           | Responsable [Selecione Responsable Bodega | 1 ~         |
| Detalle Bodega         | Detalle Bodega es requerido                        |                                           |             |
| Responsable            | RESPONSABLE BODEGA.                                |                                           |             |
| Ubicacion              | Ubicacion es requerido                             |                                           |             |
| Detalle/Descripcion    | Detalle/Descripcion es requerido                   |                                           |             |
|                        |                                                    |                                           |             |
| Grupo Contable         | Grupo Contable es requerido                        |                                           |             |

5. Una vez que haya completado todos los campos solicitados para la configuración de las bodegas, guarde la información con el botón anaranjado de la parte superior derecha:

| EDEFINICION DE BODEGAS                                                                   | 🖉 Agregar Bodegas                                                              | 🛱 Generar Carga Inicia       | Bodegas |    |        |    |                                                                                                    |                                                                                                    |         |   |
|------------------------------------------------------------------------------------------|--------------------------------------------------------------------------------|------------------------------|---------|----|--------|----|----------------------------------------------------------------------------------------------------|----------------------------------------------------------------------------------------------------|---------|---|
| CO EDITAR REGISTRO                                                                       | TRANSACCION ?                                                                  |                              |         |    |        |    |                                                                                                    |                                                                                                    | + Nuevo |   |
| INFORMACION DE BODI                                                                      | EGA                                                                            |                              |         |    |        | AS | GINAR RESPON                                                                                                    | ISABLES                                                                                                    |         |   |
| id<br>Detaile Bodega<br>Responsable<br>Ubicadon<br>Detaile/Description<br>Grupo Contable | BODEGA GENERAL<br>RESPONSABLE BODEGA<br>CONQUITO<br>SUMINISTRA ARTICULO<br>152 | 1<br>S PARA USO ADMINISTRATI | Activo  | SI | •<br>• |    | Responsable<br>Lista usuarios as<br>jasapas@hot<br>nbenitez@cc<br>calvarez@cor<br>soporte@gk-<br>dvallejos@cc<br>ggarcia@cor | [Selectone Responsable Bodega ]<br>ignados<br>mail.com<br>nquito.org.ec<br>innova.com<br>nquito.org.ec<br>iquito.org.ec |         | • |
|                                                                                          |                                                                                |                              |         |    |        |    |                                                                                                    | · -                                                                                                    |         |   |

NOTA: La información que complete en la parte derecha de asignación de responsable, será importante para dichas personas seleccionadas puedan visualizar las bodegas.

6. Si desea editar una bodega ya existente, de clic en el botón de editar de la parte derecha de la bodega a emitir cambios:

| GK | MANUAL DE USUARIO | VERSION<br>JUNIO 2024 |  |
|----|-------------------|-----------------------|--|
|    |                   |                       |  |
|    | INVENTARIOS       | GK-GESTIONA           |  |

| Show 10     I     Hombre     II     Hesponsable     II     Discion     II     Action     II     Noclienes     II       1     BODEGA GENERAL     -     CONQUITO     S     322     G     X       2     BODEGA CONVENDOS     -     CONQUITO     S     G2     G     X       3     BODEGA MATERIAL DADÁCTOO     -     CONQUITO     S     70     G     X       4     BODEGA MATERIAL DADÁCTOO     -     CONQUITO     S     73     G     X                                                                                                    | III DEFINICION DE BODEGAS 🔗 Agregar Bodegas 🛱 Generar Carga Inicial Bodegas |                         |                                  |              |           |               |                 |  |  |  |
|----------------------------------------------------------------------------------------------------|-----------------------------------------------------------------------------|-------------------------|----------------------------------|--------------|-----------|---------------|-----------------|--|--|--|
| Codigo     IA     Nombre     II     Menthificación     II     Responsable     II     Ubicación     II     Activo     II     Non.Bienes     II     Activo       1     BODEGA GENERAL     -     CONQUITO     S     322     I     I       2     BODEGA CONVENIOS     -     CONQUITO     S     632     I     I       3     BODEGA DE ALIGOESTIÓN     -     CONQUITO     S     70     I     I       4     BODEGA MATERIAL DDÁCTCO     -     CONQUITO     S     73     I     Next                                                                                                    | Show 10 v entries Search                                                    |                         |                                  |              |           |               |                 |  |  |  |
| I         DODEGA GENERAL         -         CONQUITO         S         322         C         X           2         BODEGA CONVENIOS         -         CONQUITO         S         632         C         X           3         BODEGA DE AUTOGESTIÓN         -         CONQUITO         S         70         C         X           4         BODEGA MATERIAL DIÁCTICO         -         CONQUITO         S         73         C         X                                                                                                    | Codigo 🌐 Nor                                                                | mbre                    | ↓† Identificación ↓† Responsable | 11 Ubicacion | J↑ Activo | J↑ Nro.Bienes | JT Acciones JT  |  |  |  |
| 2         BODEGA CONVENDOS         -         CONQUITO         S         632         ©         X           3         BODEGA DE ALITOGESTIÓN         -         CONQUITO         S         70         X         X | 1 BOE                                                                       | DEGA GENERAL            | -                                | CONQUITO     | s         | 322           | <b>E</b> ×      |  |  |  |
| 3     BODEGA DE ALITOGESTIÓN     -     CONQUITO     S     70     C       4     BODEGA MATERIAL DIÁCTICO     -     CONQUITO     S     73     C       Showing 1 to 4 of 4-entries     -     Previous     1     Next                                                                                                    | 2 BOE                                                                       | DEGA CONVENIOS          | -                                | CONQUITO     | s         | 632           | le ×            |  |  |  |
| 4     BODEGA MATERIAL DDÁCTICO     -     CONQUITO     S     73     C       Showing 1 to 4 of 4 entries     Previous     1     Next                                                                                                    | 3 BOE                                                                       | DEGA DE AUTOGESTIÓN     | -                                | CONQUITO     | s         | 70            | C ×             |  |  |  |
| Showing 1 to 4 of 4 entries                                                                                                    | 4 BOE                                                                       | DEGA MATERIAL DIDÁCTICO | -                                | CONQUITO     | s         | 73            | 🖾 🗙             |  |  |  |
|                                                                                                    | Showing 1 to 4 of 4 entries                                                 |                         |                                  |              |           |               | Previous 1 Next |  |  |  |

Particular in the other distants